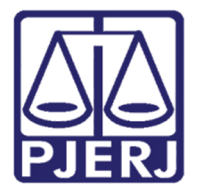

Diretoria-Geral de Tecnologia da Informação e Comunicação de Dados (DGTEC) Departamento de Atendimento e Suporte ao Usuário (DEATE) Divisão de Aplicativos de Apoio (DIAPA)

Manual do Usuário

# **Registrar Chamados SAR**

Portal SAR

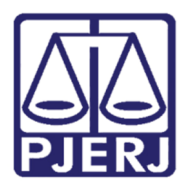

Diretoria-Geral de Tecnologia da Informação e Comunicação de Dados (DGTEC) Departamento de Atendimento e Suporte ao Usuário (DEATE) Divisão de Aplicativos de Apoio (DIAPA)

## **SUMÁRIO**

| 1.  | Introdução                                             | .3 |
|-----|--------------------------------------------------------|----|
| 2.  | Procedimento                                           | .4 |
| 2.1 | Acesso Portal TI                                       | .4 |
| 2.1 | 1 1ª forma: pela aba Serviços do portal do TJRJ        | .4 |
| 2.1 | 2 2ª forma: pela seção Acesso Rápido do portal do TJRJ | .5 |
| 2.2 | Registro da Solicitação                                | .7 |
| 3.  | Histórico de Versões                                   | 13 |

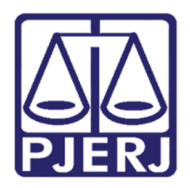

Poder Judiciário do Estado do Rio de Janeiro Diretoria-Geral de Tecnologia da Informação e Comunicação de Dados (DGTEC) Departamento de Atendimento e Suporte ao Usuário (DEATE) Divisão de Aplicativos de Apoio (DIAPA)

# **Registrar Chamados SAR**

## 1. Introdução

Esse manual tem como objetivo auxiliar no registro de chamados para solicitar novo acesso ao Portal SAR.

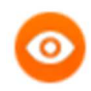

OBSERVAÇÃO: Para solicitar a licença do SAR o funcionário deverá possuir toda a infra necessária para acesso: computador com Windows 10 e acesso à internet. A DGTEC não tem autorização para ceder equipamentos.

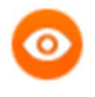

OBSERVAÇÃO: O chamado deverá ser aberto pelo próprio funcionário que necessita do acesso ao SAR, indicando a matrícula do chefe de serventia como autorizador.

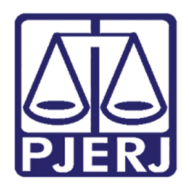

Diretoria-Geral de Tecnologia da Informação e Comunicação de Dados (DGTEC) Departamento de Atendimento e Suporte ao Usuário (DEATE) Divisão de Aplicativos de Apoio (DIAPA)

## 2. Procedimento

### 2.1 Acesso Portal TI

Existem duas formas de acesso ao Portal de TI:

#### 2.1.1 1ª forma: pela aba Serviços do portal do TJRJ

Abra o site do TJERJ (<u>http://www.tjrj.jus.br/</u>).

#### Clique em Serviços, após em Portal – Serviços de TI.

| PÁGINA INICIAL V CONSULTAS V                 |                     | SERVIÇOS 🗸                                                 | INSTITUCIONAL                            | ✓ CORREGEDC |  |
|----------------------------------------------|---------------------|------------------------------------------------------------|------------------------------------------|-------------|--|
| Cadastro de Pessoa Jurídica                  |                     | Pré Cadastro                                               | de Petição                               |             |  |
| Cálculo de Débitos Judiciais                 | Processo Eletrônico |                                                            |                                          |             |  |
| Certidões do 2º Grau                         |                     |                                                            | SEI - Processo administrativo eletrônico |             |  |
| Depósito Judicial - DEPJUD                   |                     | Sistema GRP                                                |                                          |             |  |
| Dicas Plantão Recesso 2014 Dicas de Sistemas |                     | Serventias Habilitadas para Realizar o Cadastro Presencial |                                          |             |  |
|                                              |                     | Serventias Habilitadas para Utilizar o Mandado de          |                                          | Mandado de  |  |
| GRERJ Eletrônica                             |                     |                                                            |                                          | <b>`</b>    |  |
| Malote Digital                               |                     |                                                            |                                          |             |  |
| Manuais e Vídeos dos Sistemas de Informática | >                   | SIGA - DOC                                                 |                                          |             |  |
| Portal Office 365                            |                     | Sistema de In                                              | formações Gerenciais                     |             |  |
| Portal de Sistemas                           |                     | - Sistemas                                                 |                                          |             |  |
| Portal - Serviços de TI                      |                     | Validação de documentos                                    |                                          |             |  |
|                                              |                     |                                                            |                                          |             |  |

Figura 1 - Serviços.

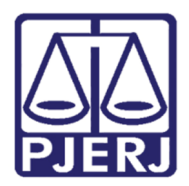

Poder Judiciário do Estado do Rio de Janeiro Diretoria-Geral de Tecnologia da Informação e Comunicação de Dados (DGTEC) Departamento de Atendimento e Suporte ao Usuário (DEATE) Divisão de Aplicativos de Apoio (DIAPA)

#### 2.1.2 2ª forma: pela seção Acesso Rápido do portal do TJRJ

Na página principal do portal do TJRJ desça até Acesso Rápido, após clique em Serviços de TI.

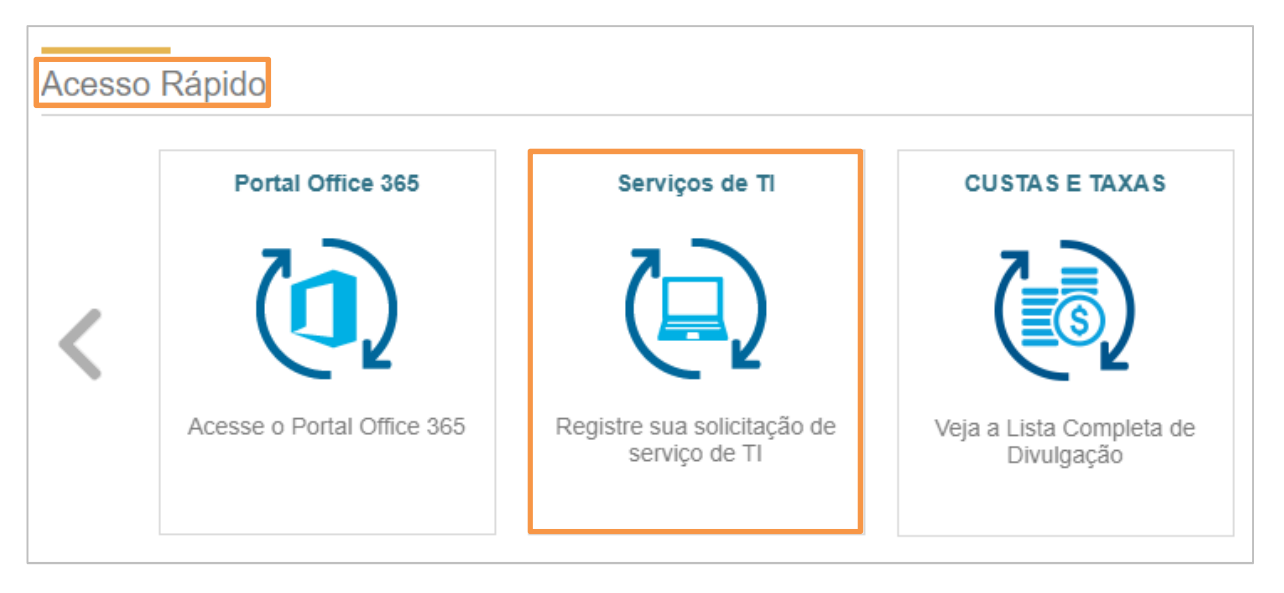

Figura 2 - Acesso rápido.

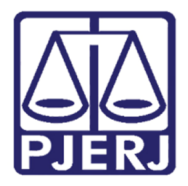

Diretoria-Geral de Tecnologia da Informação e Comunicação de Dados (DGTEC) Departamento de Atendimento e Suporte ao Usuário (DEATE) Divisão de Aplicativos de Apoio (DIAPA)

No portal de serviços, preencha os campos **Login de Rede** e **Senha de Rede**, após clique em **Logon**.

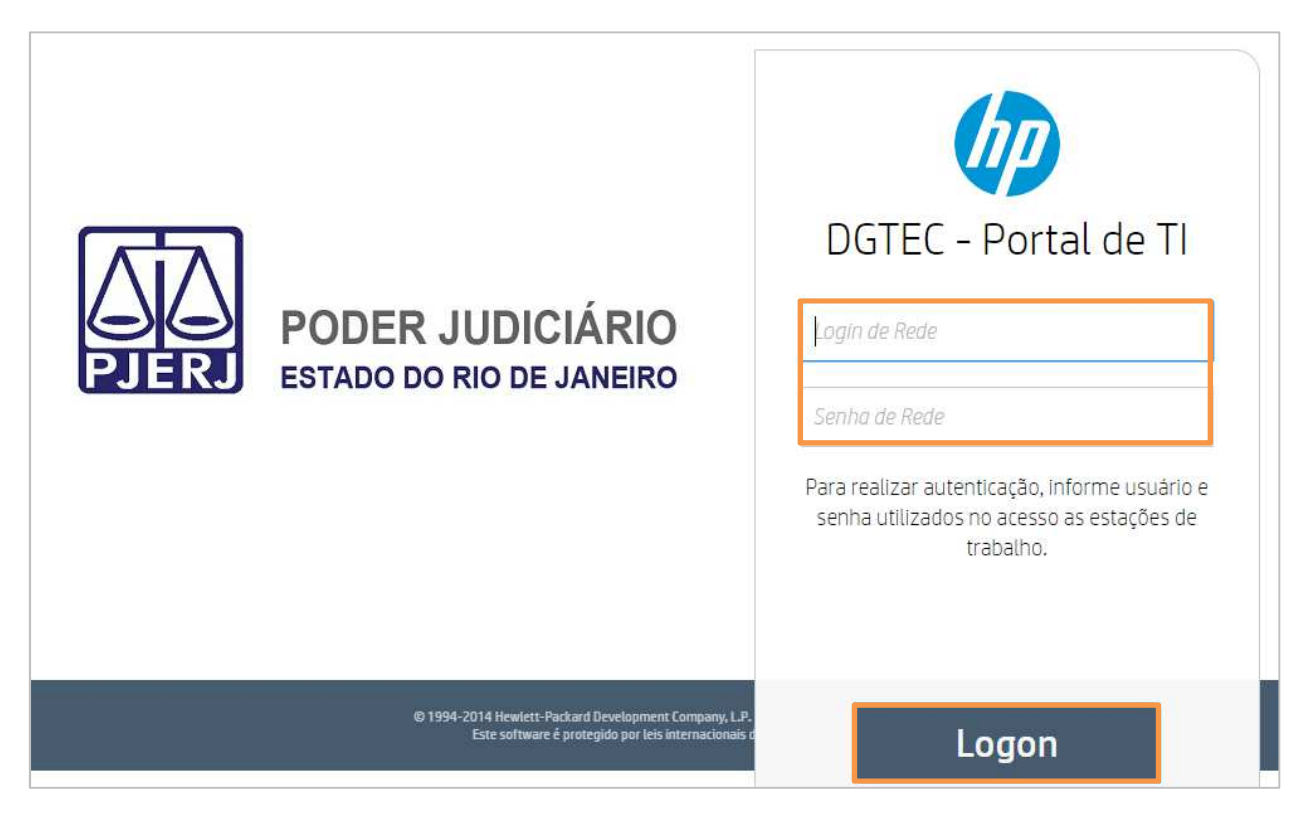

Figura 3 – Página de autenticação.

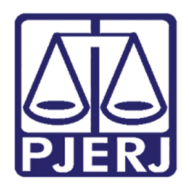

Diretoria-Geral de Tecnologia da Informação e Comunicação de Dados (DGTEC) Departamento de Atendimento e Suporte ao Usuário (DEATE) Divisão de Aplicativos de Apoio (DIAPA)

## 2.2 Registro da Solicitação

No menu à esquerda clique em Registrar Solicitação.

| DGTEC - Portal de TI                    |
|-----------------------------------------|
| ~~~~~~~~~~~~~~~~~~~~~~~~~~~~~~~~~~~~~~~ |
| Ajuda                                   |
| Meu Cadastro                            |
| Diversos                                |
| Menu Principal                          |
| Registrar Solicitação                   |
| Exibir Solicitações Abertas             |
| Exibir Solicitações Resolvidas          |
| Exibir Solicitações Fechadas            |
| Pesquisar Base de Conhecimento          |
| Localize uma Solicitação                |
| Fazer Logoff                            |
|                                         |

Figura 4 – Registrar Solicitação.

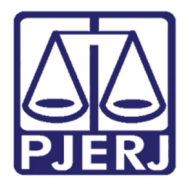

Diretoria-Geral de Tecnologia da Informação e Comunicação de Dados (DGTEC) Departamento de Atendimento e Suporte ao Usuário (DEATE) Divisão de Aplicativos de Apoio (DIAPA)

#### Clique em Acessos em Geral.

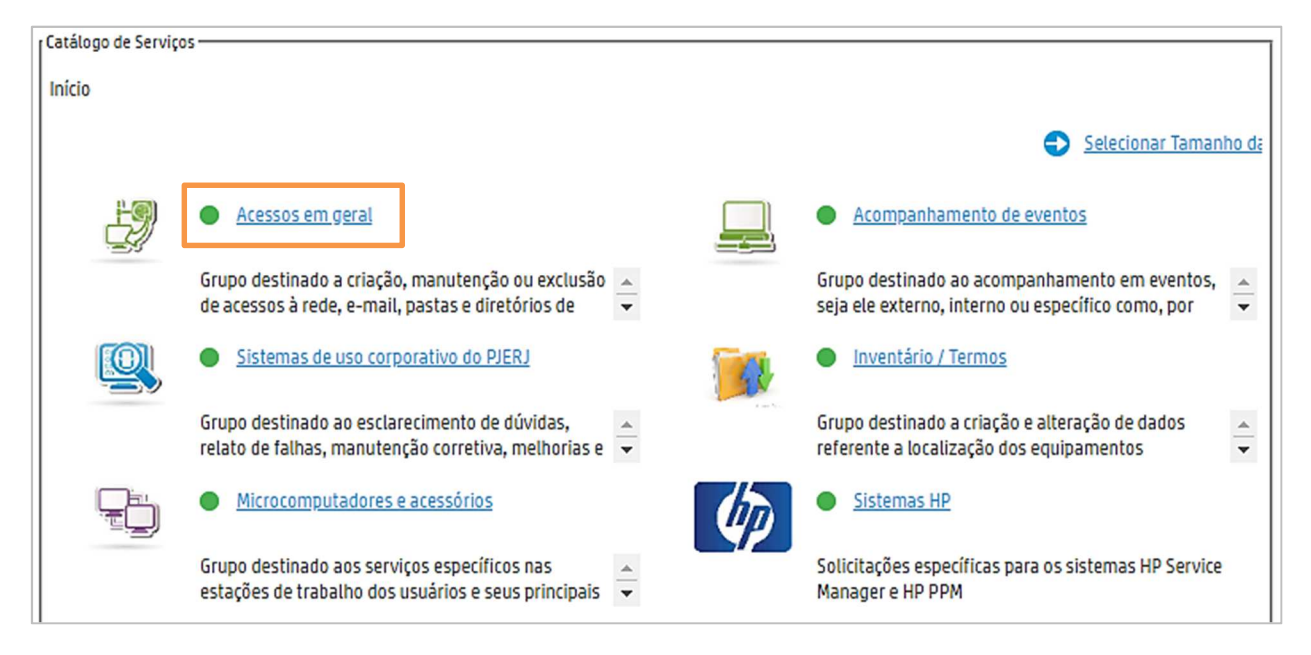

Figura 5 – Acessos em Geral.

Clique em Solicitar novo acesso.

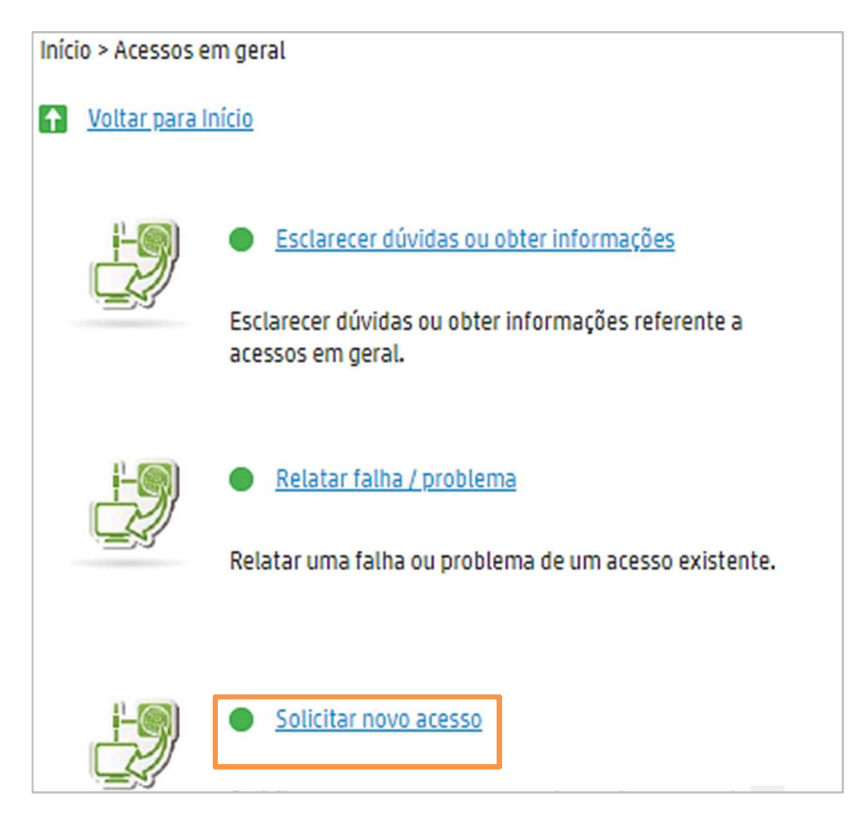

Figura 6 – Solicitar novo acesso.

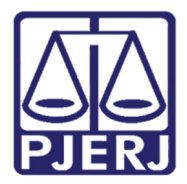

#### Poder Judiciário do Estado do Rio de Janeiro Diretoria-Geral de Tecnologia da Informação e Comunicação de Dados (DGTEC) Departamento de Atendimento e Suporte ao Usuário (DEATE) Divisão de Aplicativos de Apoio (DIAPA)

Clique em "SAR (Serviço de Aplicações Remotas)", após clique em Enviar.

| Solicitar novo acesso                                                                                                    |                                                            |                            |                                       |  |
|----------------------------------------------------------------------------------------------------|------------------------------------------------------------|----------------------------|---------------------------------------|--|
| Solicitar um novo acesso para rede, conta e grupo de e-mail, grupo de pastas / diretórios locais ou na rede, sites específicos, VPN ou SAR. |                                                            |                            |                                       |  |
|                                                                                                    |                                                            |                            |                                       |  |
|                                                                                                    |                                                            |                            |                                       |  |
| Informações de F                                                                                                    | edido                                                      | Opções do item             |                                       |  |
| Convicou                                                                                                    |                                                            |                            |                                       |  |
| Serviço:                                                                                                    | Configuração de Acesso a Softwares e Aplicativos, e Recurs |                            |                                       |  |
|                                                                                                    |                                                            | Informe o tipo de acesso:* |                                       |  |
|                                                                                                    |                                                            |                            | ·                                     |  |
|                                                                                                    |                                                            |                            | SAR (Serviço de Aplicações Remotas)   |  |
|                                                                                                    |                                                            |                            | Conta de e-mail                       |  |
|                                                                                                    |                                                            |                            | Grupo de pastas / diretórios          |  |
|                                                                                                    |                                                            |                            | Internet                              |  |
|                                                                                                    |                                                            |                            | • • • • • • • • • • • • • • • • • • • |  |
|                                                                                                    |                                                            |                            |                                       |  |
|                                                                                                    |                                                            |                            |                                       |  |
| + Enviar                                                                                                    |                                                            |                            |                                       |  |

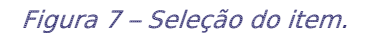

A seguir, preencha os campos conforme exemplo abaixo:

Descrição: Observe o formato obrigatório para preenchimento deste campo:

Digite a expressão "Acesso: ", seguida do nome do sistema que deseja acesso.

Na linha seguinte, digite a expressão "Matrícula autorizador: " seguida da matrícula,

*Exemplo 1: Acesso: DCP Matrícula autorizador: 11111* 

Exemplo 2: Acesso: EJUD Matrícula autorizador: 22222

*Exemplo 3: Acesso: EJUD, DCP Matrícula autorizador: 33333* 

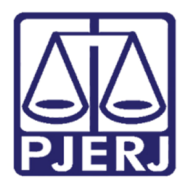

Diretoria-Geral de Tecnologia da Informação e Comunicação de Dados (DGTEC) Departamento de Atendimento e Suporte ao Usuário (DEATE) Divisão de Aplicativos de Apoio (DIAPA)

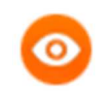

OBSERVAÇÃO: Ao informar a matrícula, não digite "01/", apenas os dígitos após a "/, sem pontos ou outros caracteres. O Autorizador deve ser o Chefe de Serventia.

Prioridade: Baixa - Agendada.

Classificação de localidade: selecione a opção mais adequada.

Informe o número do item: o termo "HOME OFFICE" deve ser mantido.

**Esta solicitação é para**: o nome do solicitante é preenchido automaticamente. Caso não seja, digite seu nome completo.

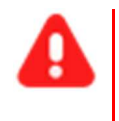

**ATENÇÃO:** É de suma importância que cada funcionário registre seu próprio chamado.

Contato para essa Solicitação: Digite o nome completo do autorizador.

Telefone fixo: Preencha, preferencialmente, com o número de celular.

E-mail: o e-mail é preenchido automaticamente, caso não seja, digite seu e-mail do TJRJ.

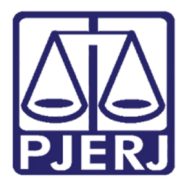

Diretoria-Geral de Tecnologia da Informação e Comunicação de Dados (DGTEC) Departamento de Atendimento e Suporte ao Usuário (DEATE) Divisão de Aplicativos de Apoio (DIAPA)

| l | Um asterisco vermelho (*) indica informações obrigatórias. |                |                                                              |  |  |  |
|---|------------------------------------------------------------|----------------|--------------------------------------------------------------|--|--|--|
| 1 | Insira ou selecione todas as informações necessárias. —    |                |                                                              |  |  |  |
|   | Informe o motivo e a prioridade desta Solicitação          |                |                                                              |  |  |  |
|   | Descrição: *                                               |                |                                                              |  |  |  |
|   |                                                            |                |                                                              |  |  |  |
|   | Prioridade: *                                              | ~              |                                                              |  |  |  |
|   | Classificação da Localidade: *                             | <br>           |                                                              |  |  |  |
|   | Informe o número do item: *                                | HOME OFFICE    | Somente é autorizada a abertura de solicitações sem item pel |  |  |  |
|   | Informações de Contato                                     |                |                                                              |  |  |  |
|   |                                                            |                |                                                              |  |  |  |
|   | Esta Solicitação é para: *                                 | MARIANA        | e7                                                           |  |  |  |
|   | Contato para esta Solicitação                              |                | e?                                                           |  |  |  |
|   | Telefone Fixo: *                                           |                |                                                              |  |  |  |
|   | E-mail:                                                    | : @tjrj.jus.br |                                                              |  |  |  |

Figura 8 - Preenchimento dos campos.

Após clique em Enviar.

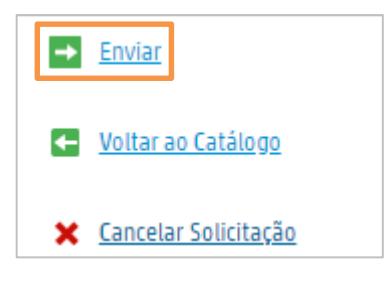

Figura 9 – Botão **Enviar**.

O número da solicitação será informado no início da tela.

| Sua Solicitação foi enviada. Ela pode ser consultada com |  | 552020.0076807 C | lique no botão "Continuar" para sair. | ×   |     |             |  |
|----------------------------------------------------------|--|------------------|---------------------------------------|-----|-----|-------------|--|
|                                                          |  |                  | \$\$2020.0076807                      | Sta | us: | Encaminhado |  |

Figura 10 – Número da solicitação.

Uma mensagem será encaminhada ao e-mail informado no registro da solicitação.

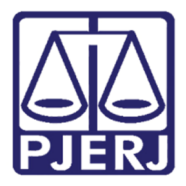

Diretoria-Geral de Tecnologia da Informação e Comunicação de Dados (DGTEC) Departamento de Atendimento e Suporte ao Usuário (DEATE) Divisão de Aplicativos de Apoio (DIAPA)

|      | sex 08/05/2020       | 12:46                                                                                  |  |  |  |
|------|----------------------|----------------------------------------------------------------------------------------|--|--|--|
| н    | HPSM_porta           | alservicoti@tjrj.jus.br                                                                |  |  |  |
|      | Solicitação de       | atendimento criada -SS2020.0076807.                                                    |  |  |  |
| Para | Mariana              |                                                                                        |  |  |  |
| 🚹 Se | houver problemas cor | n o modo de exibição desta mensagem, clique aqui para exibi-la em um navegador da Web. |  |  |  |
|      |                      |                                                                                        |  |  |  |
|      |                      |                                                                                        |  |  |  |
|      |                      |                                                                                        |  |  |  |
|      | Poder Jud            | liciário do Estado do Rio de Janeiro                                                   |  |  |  |
|      |                      |                                                                                        |  |  |  |
|      |                      |                                                                                        |  |  |  |
|      |                      |                                                                                        |  |  |  |
|      | Prezado(a) MARIANA   |                                                                                        |  |  |  |
|      |                      |                                                                                        |  |  |  |
|      |                      |                                                                                        |  |  |  |
|      | Recebemos a so       | licitação de número <u>SS2020.0076807</u>                                              |  |  |  |
|      |                      |                                                                                        |  |  |  |
|      | Data Abertura        | 08/05/20 12:45:24                                                                      |  |  |  |
|      |                      |                                                                                        |  |  |  |
|      | Serviço afetado      | Configuração de Acesso a Softwares e Aplicativos, e Recursos de                        |  |  |  |
|      |                      | Rede(Sistema Operacional)                                                              |  |  |  |
|      | IC afetado           | HOME OFFICE                                                                            |  |  |  |
|      | Descrição            | TESTE                                                                                  |  |  |  |
|      | Descrição            |                                                                                        |  |  |  |
|      |                      |                                                                                        |  |  |  |

Figura 11 - E-mail informando do registro da SS.

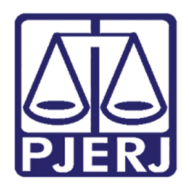

Diretoria-Geral de Tecnologia da Informação e Comunicação de Dados (DGTEC) Departamento de Atendimento e Suporte ao Usuário (DEATE) Divisão de Aplicativos de Apoio (DIAPA)

## 3. Histórico de Versões

| Versão | Data     | Descrição da alteração      | Responsável        |
|--------|----------|-----------------------------|--------------------|
| 1.0    | 08/05/20 | Elaboração do manual, revis | ão Mariana Almeida |
|        |          | template / ortográfica.     |                    |
| 1.0    | 08/05/20 | Revisão conteúdo            | Douglas Rodrigues  |